## PIB - CRÉDIT REVOLVING

Niveau : terminale STMG, avec un tableur comme Excel, sur des postes informatiques.

Lien avec le programme : taux d'évolution, indice – Tableur.

Lien avec Les maths au quotidien : parties Banque et Modèles économiques.

## **EXERCICE 1** : PIB DE LA FRANCE.

Le PIB, produit intérieur brut, est ce que produit l'économie d'un pays en une année en termes de richesses. Le tableau ci-dessous indique le PIB de la France de 2009 à 2015, en milliards d'euros courants.

|   | А                | В       | С      | D      | E      | F      | G      | Н      |
|---|------------------|---------|--------|--------|--------|--------|--------|--------|
| 1 | Année            | 2009    | 2010   | 2011   | 2012   | 2013   | 2014   | 2015   |
| 2 | PIB              | 1 939,0 | 1998,5 | 2059,3 | 2091,1 | 2115,7 | 2141,1 | 2181,1 |
| 3 | Indice           | 100     |        |        |        |        |        |        |
| 4 | Taux d'évolution |         |        |        |        |        |        |        |

- **1. a.** Reproduire ce tableau avec un tableur.
  - b. On choisit l'année 2009 comme année de référence du PIB français. Quelle formule doit-on saisir en C3 pour calculer l'indice du PIB de l'année 2010 ar rapport au PIB de l'année 2009 ? Étendre cette formule jusqu'à la cellule H3.
  - c. Calculer les taux évolutions du PIB d'une année à l'autre.
- 2. Reprendre l'exercice avec comme année de référence l'année 2012.

## **EXERCICE 2** : CREDIT REVOLVING.

Certains organismes financiers proposent une certaine somme d'argent appelée réserve de crédit.

L'emprunteur choisit lui-même la somme fixe qu'il rembourse chaque mois.

Un client décide d'emprunter 3 000 € et de rembourær 100 € chaque mois. Le taux d'intérêt mensuel est de 1,28 %. L'intérêt est calculé chaque mois sur la somme qui reste à payer.

Après le 1<sup>er</sup> mois :

| Le client doit 3 000× $(1$ | $+\frac{1,28}{100}$ = 3 038,40 $\neq$ | €. |
|----------------------------|---------------------------------------|----|
| Il rembourse 100 €.        |                                       |    |

Le mois suivant :

Le client doit 2 938,4×
$$\left(1 + \frac{1,28}{100}\right) = 2$$
 976,01 €.

|    | Α    | В             | С             |
|----|------|---------------|---------------|
| 1  | Mois | Remboursement | Reste à payer |
| 2  | 1    | 0€            | 3 038,40 €    |
| 3  | 2    | 100€          | 2 976,01€     |
| 4  | 3    |               |               |
| 5  | 4    |               |               |
| :  | ÷    | ÷             | ÷             |
| 49 |      |               |               |
| 50 |      |               |               |

- 1. En utilisant le tableur, compléter le tableau ci-dessus (indiquer les formules utilisées).
- 2. Quelle sera la durée du crédit ?
- 3. Calculer avec le tableur la somme totale remboursée par le client. Quel est le coût du crédit ?
- 4. Le client trouvant le coût trop élevé, il décide de rembourser 150 € chaque mois. Modifier en conséquence la feuille de calculs des remboursements. Quelle sera la durée du crédit ? le coût du crédit ?

## AIDE TABLEUR

| Tâche à accomplir                 | Aide                                                   |
|-----------------------------------|--------------------------------------------------------|
| Entrer une formule.               | Cliquer sur = dans la barre de formule ou appuyer      |
|                                   | sur la touche =. Une formule peut faire référence à    |
|                                   | d'autres cellules contenant des valeurs : pendant      |
|                                   | l'écriture de la formule, il suffit de cliquer sur une |
|                                   | cellule pour faire apparaître sa référence.            |
|                                   | Dans une formule on peut utiliser une fonction         |
|                                   | prédéfinie (cliquer sur $f(x)$ dans la barre de        |
|                                   | formule).                                              |
| Créer une liste à pas constant.   | Le curseur prend la forme d'une croix (+) lorsqu'il    |
|                                   | est placé au coin inférieur droit d'une cellule.       |
|                                   | Entrer deux nombres dans deux cellules                 |
|                                   | consécutives puis sélectionnez les deux cellules       |
|                                   | puis glisser vers le bas (ou vers la droite) à l'aide  |
|                                   | de la poignée de recopie.                              |
| Copier une formule « dynamique ». | Sélectionner la cellule qui contient la formule.       |
|                                   | Glisser vers le bas (ou vers la droite) à l'aide de la |
|                                   | poignée de recopie. On peut copier simultanément       |
|                                   | plusieurs formules situées dans une même ligne ou      |
|                                   | colonne, en sélectionnant la plage.                    |

La lettre et le nombre formant le nom d'une cellule sont des *références relatives* (relatives à la position de la formule).

Pour chaque nom de cellule utilisé dans une formule, la copier en glissant :

- vers le bas : modifie la référence ligne (le nombre).

- vers la droite : modifie la *référence colonne* (la lettre).

**Références absolues :** une référence précédée du symbole \$ est verrouillée. Par exemple dans une formule :

- \$A1 fera toujours référence à la colonne A.
- A\$1 fera toujours référence à la ligne 1.
- \$A\$1 fera toujours référence à la cellule A1.